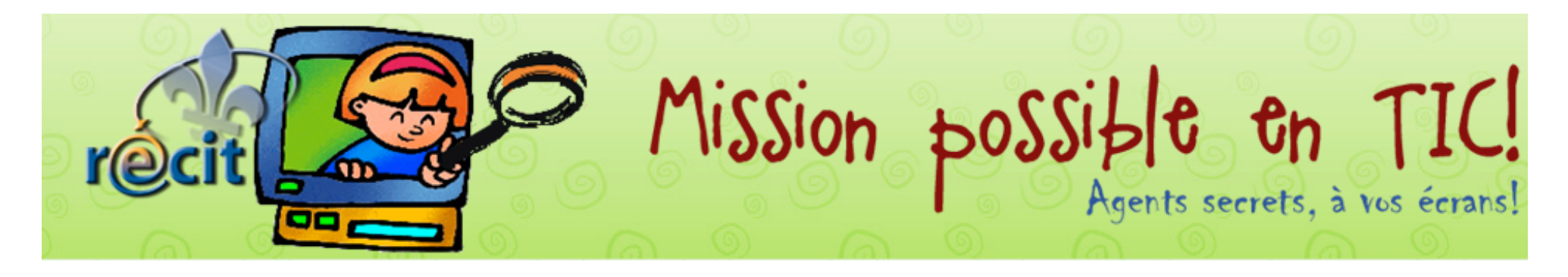

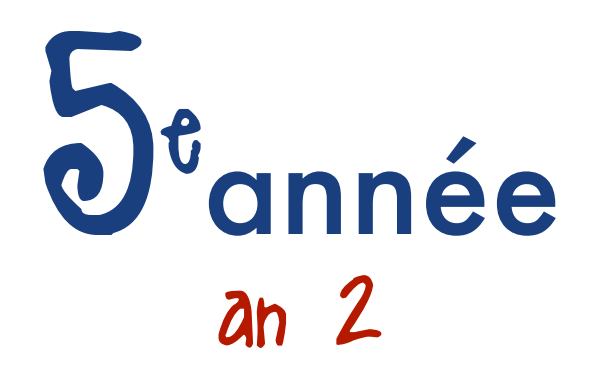

| Mission 1                                                                                                    | Mission 2                                                                                                    | Mission 3                                                                                                    | Mission 4                                                                                                    | Mission 5                                                                                                    | Mission 6                                                                                                    | Mission 7                                                                                                    | Mission 8 |
|----------------------------------------------------------------------------------------------------|----------------------------------------------------------------------------------------------------|----------------------------------------------------------------------------------------------------|----------------------------------------------------------------------------------------------------|----------------------------------------------------------------------------------------------------|----------------------------------------------------------------------------------------------------|----------------------------------------------------------------------------------------------------|-----------|
| Octobre                                                                                                    | Novembre                                                                                                    | Décembre                                                                                                    | Janvier                                                                                                    | Février                                                                                                    | Mars                                                                                                    | Avril                                                                                                    | Mai       |
| Je me présente<br>Rédiger un message de<br>présentation pour son<br>enseignante. Le lui<br>envoyer par courrier<br>électronique. | Scrapbook poétique<br>PowerPoint and the second second | Une carte de<br>souhaits<br>LopArt a faiser une carte de<br>souhaits pour une<br>personne de son choix.<br>L'expédier par carte<br>postale ou l'imprimer. | Une récré digne d'un<br>roman photo!<br>Comic Life ()<br>En équipe, se prendre<br>en photo à la récréation<br>et réaliser un<br>photoroman sur le<br>sujet de son choix. | Danse, danse, le<br>Iutin<br>Scratch (2016)<br>En équipes, faire<br>danser le lutin. Comme<br>défi, les élèves suivent<br>le procédurier pas à<br>pas. Si cette mission a<br>été réalisée l'année<br>précédente, poursuivre<br>les activités du<br>procédurier. | Un récit animé<br>Flip Boom a finite filip Boom filip filip fi | Au fil de mes<br>lectures<br>www.gilles-<br>jobin.org/citations/<br>+<br>Publisher and ou<br>Pages and ou<br>PowerPoint and and<br>Consulter le site « Au fil<br>de mes lectures » pour<br>réaliser un recueil de<br>citations et l'illustrer. |           |

Mission possible en TIC · Julie Aubé et Suzanne Harvey · RÉCIT CSDC

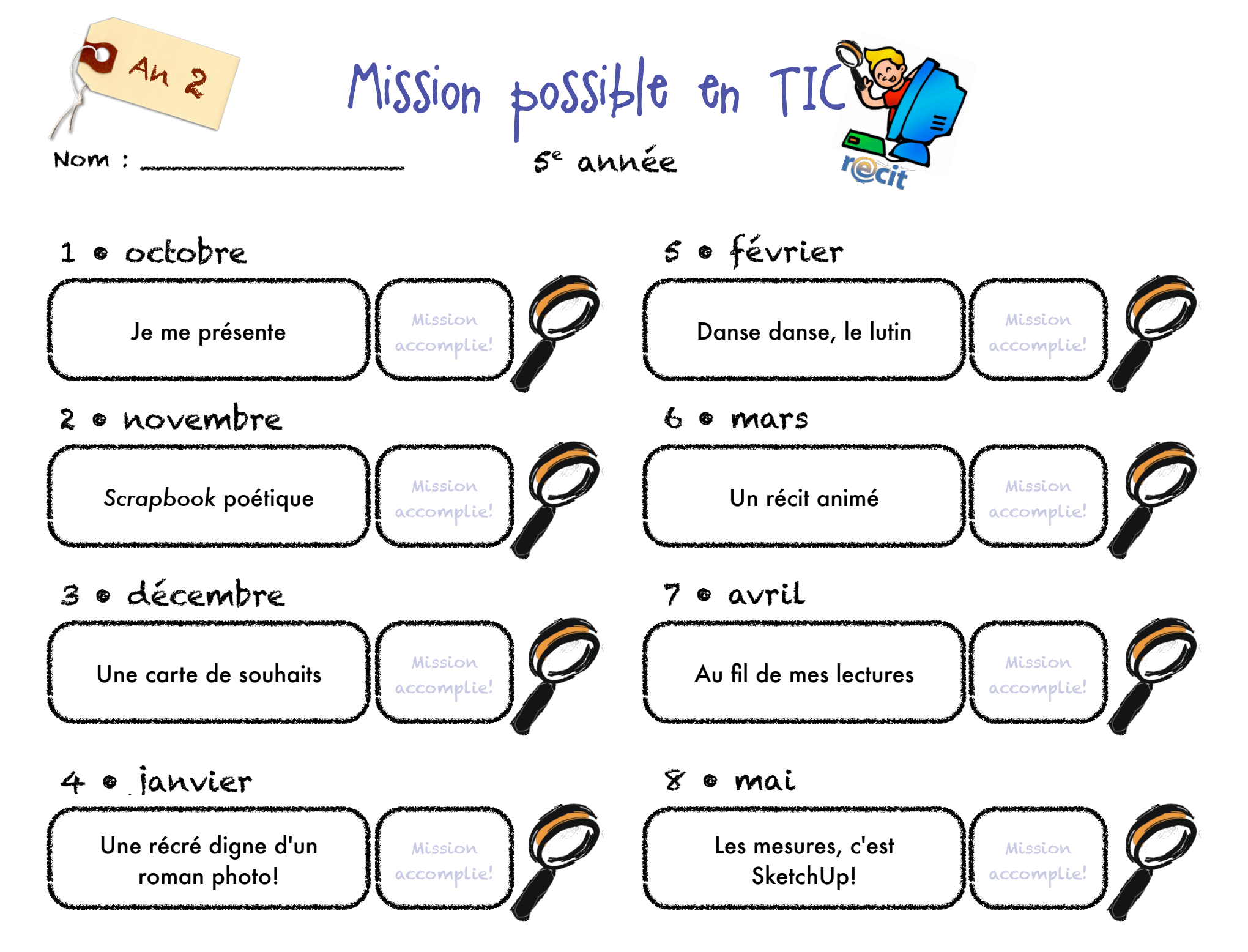

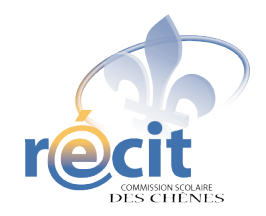

## SCRAPBOOKING DIGITAL

Avec PowerPoint

- 1. Insérez le disque dans le lecteur et ouvrez une nouvelle présentation (vide) PowerPoint
- 2. Enregistrez
- 3. Insérez un arrière-plan
  - Format > Arrière-plan...
  - Cliquez sur la flèche et sélectionnez *Motifs et textures…*
  - Onglet *Image* > Bouton *Sélectionner une image...*
  - Choisissez l'arrière-plan de votre choix
    - *Regarder dans :* (cliquez sur la flèche et choisissez le disque)
    - Choisissez votre thème
    - Choisissez un papier (double-cliquez)
    - *OK*
    - Appliquer

### 4. Insérez les éléments décoratifs

- Insertion
- Image > À partir du fichier...
- Choisissez l'image (double-cliquez)
- Jouez avec l'image (redimensionnement, rotation, etc.)
- Répétez ces étapes jusqu'à ce que la page soit à votre goût

### 5. Insérez des photos ou d'autres images

- Assurez-vous que la barre d'outils *image* soit accessible
- Clic droit sur l'image pour changer l'ordre
- Lorsque le montage est à votre goût, groupez les éléments (plus facile pour le déplacement, surtout lorsque l'on utilise des lettres).
   On peut les dissocier au besoin.

### 6. Pour écrire du texte

- Insertion > Zone de texte
- Écrivez et mettez en forme le texte (police, couleur, grosseur, etc.)
- Placez la zone de texte à l'endroit voulu
- Jouez avec le bloc de texte (rotation, plans, etc.)

## **Petits extras**

### 1. Pour changer le format des diapositives :

- Fichier > Mise en page...
- Cliquez sur la flèche et sélectionnez *Personnalisé*
- Ex : 30 cm X 30 cm

### 2. Pour faire une image de votre diapositive :

- Sur la diapositive : Fichier > Enregistrer sous...
- Enregistrer dans : (D ou X)
- Nom de fichier :
- Type de fichier > JPEG ou GIF
- Diapositive en cours uniquement

### \*\*\* N'oubliez pas d'enregistrer votre travail \*\*\*

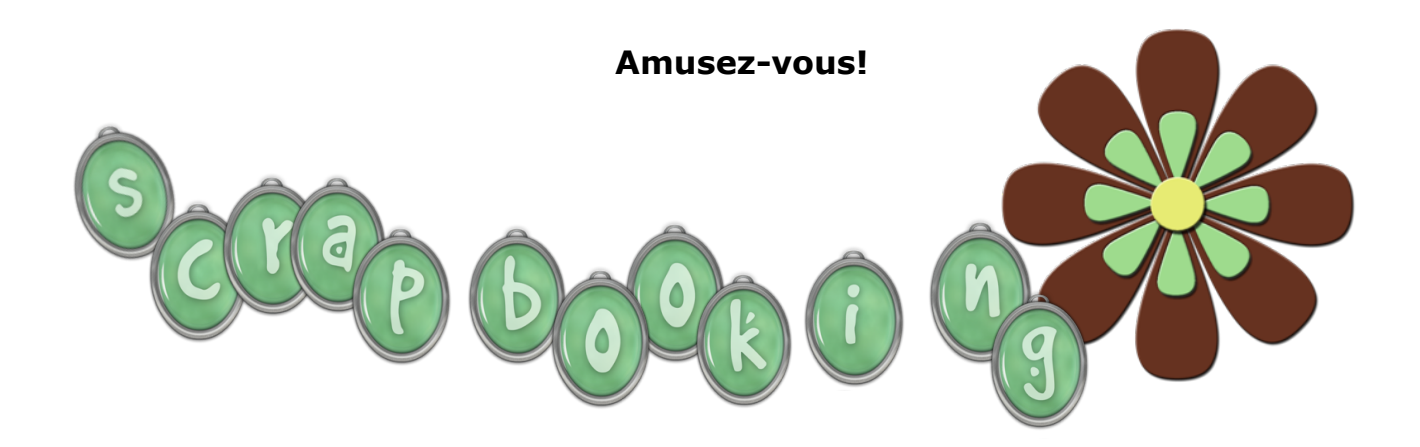

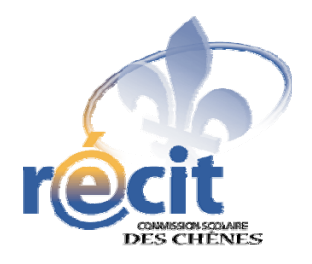

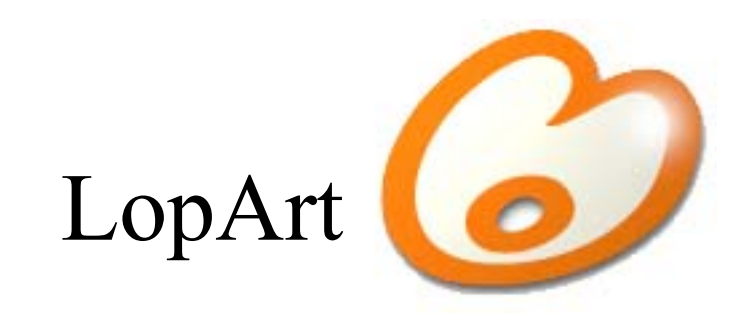

# Logiciel d'arts plastiques et de communautique

Petit guide abrégé

### Les outils du portfolio

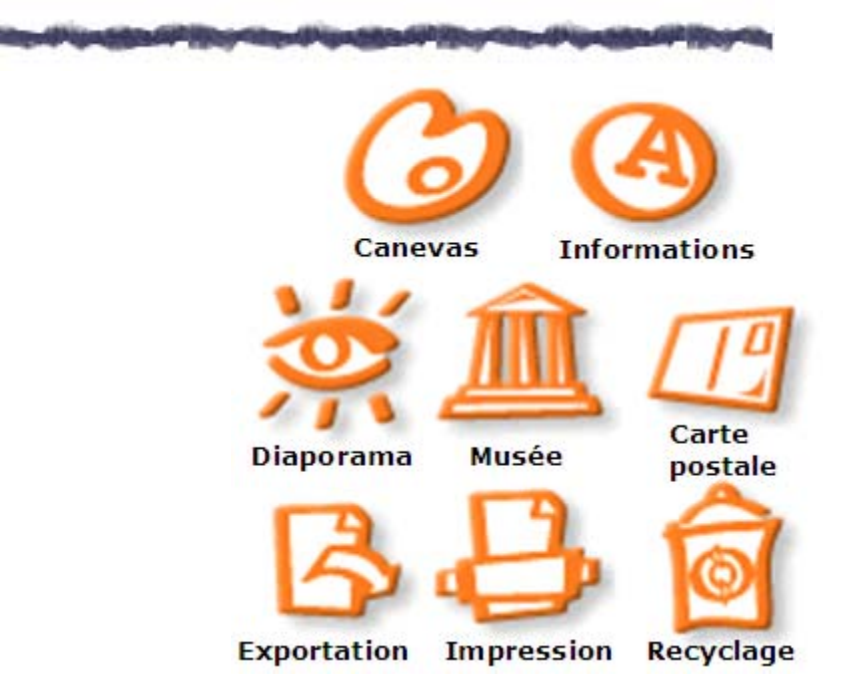

#### Astuces

1

2

Pour transférer une image d'un portfolio LopArt à un autre, appluyez sur la touche *majuscule* avant d'appuyer sur l'icône d'exportation.

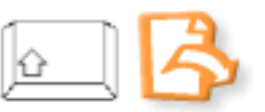

Pour récupérer son dessin en format .lop, cliquez sur la majuscule puis sur la page blanche.

Pour démarquer un détail ou une forme, dessiner la ligne contour après le dessin, pour éviter de dépasser lors du remplissage.

## Les outils de dessin du canevas

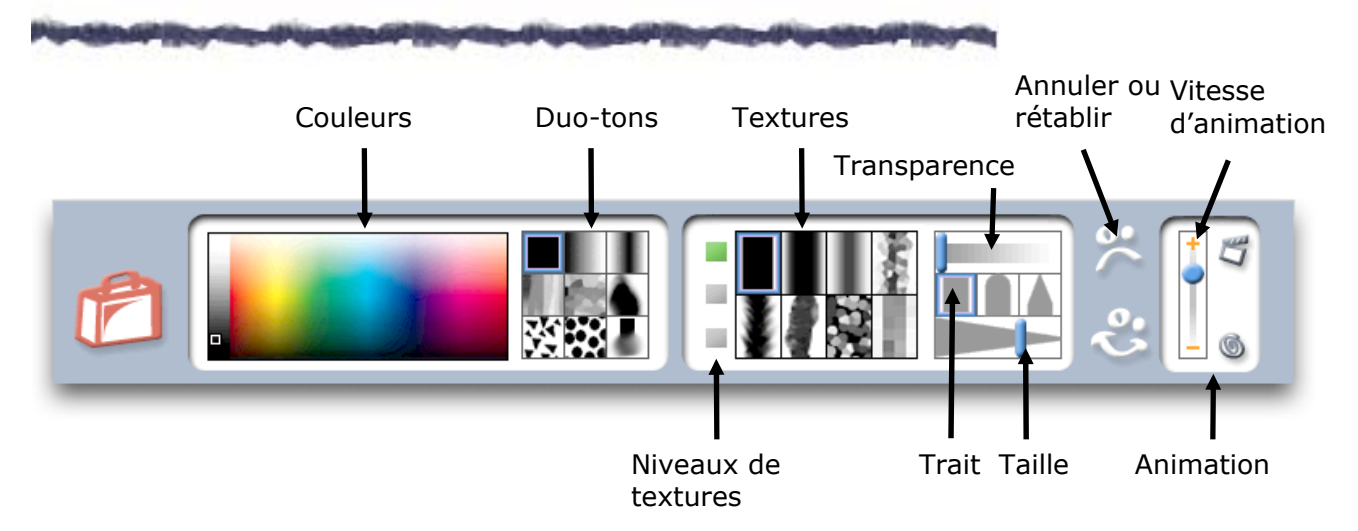

#### Les textures

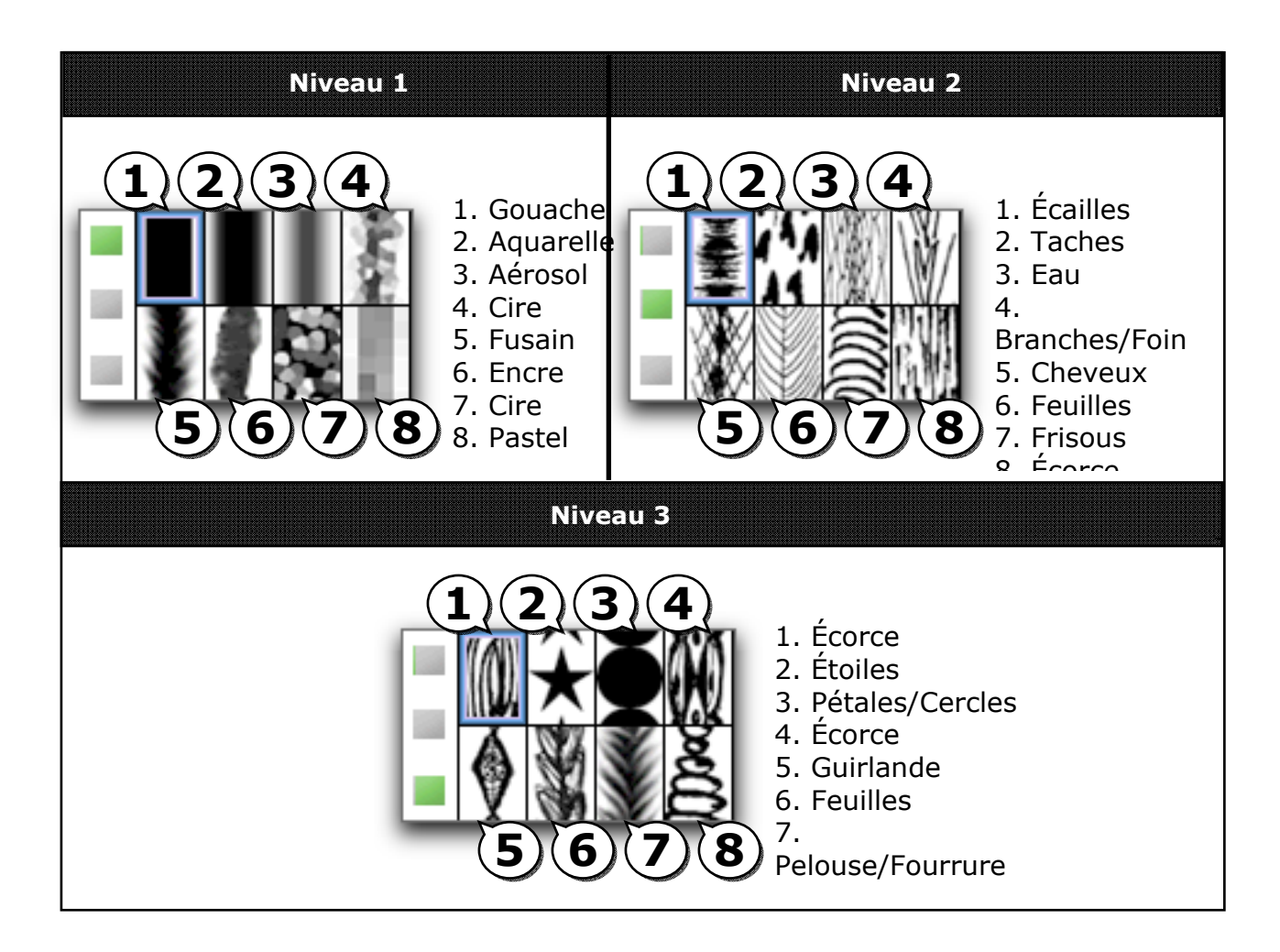

#### Les couleurs et les duo-tons

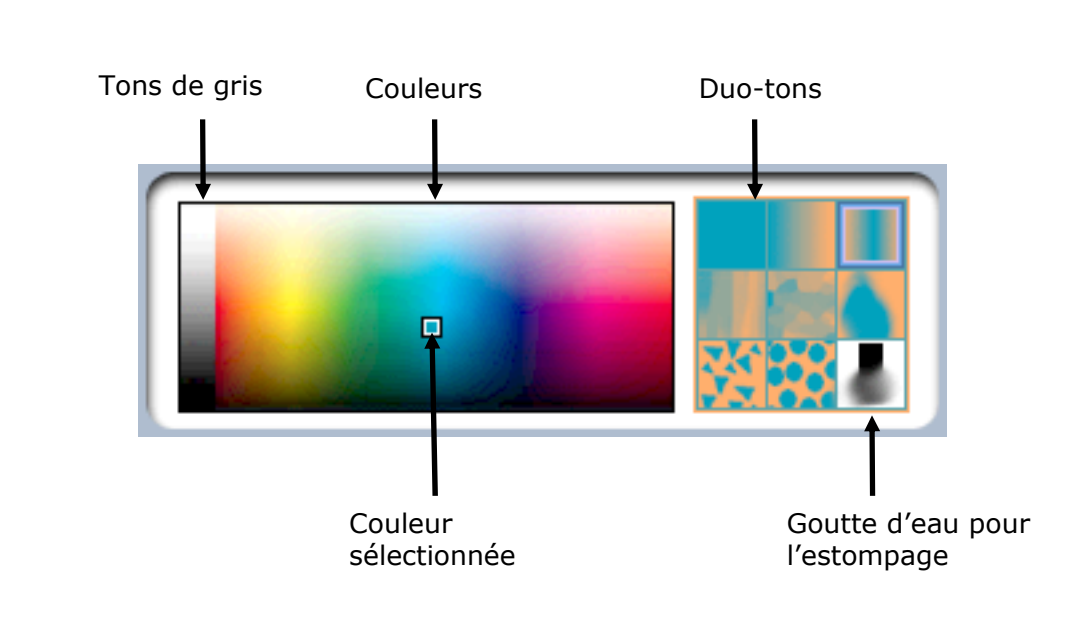

Astuce : Pour retrouver une couleur, cliquez sur celle-ci dans le canevas (sur le dessin) en enfonçant la touche majuscule. Ainsi, tous les paramètres précédemment établis se réaffichent.

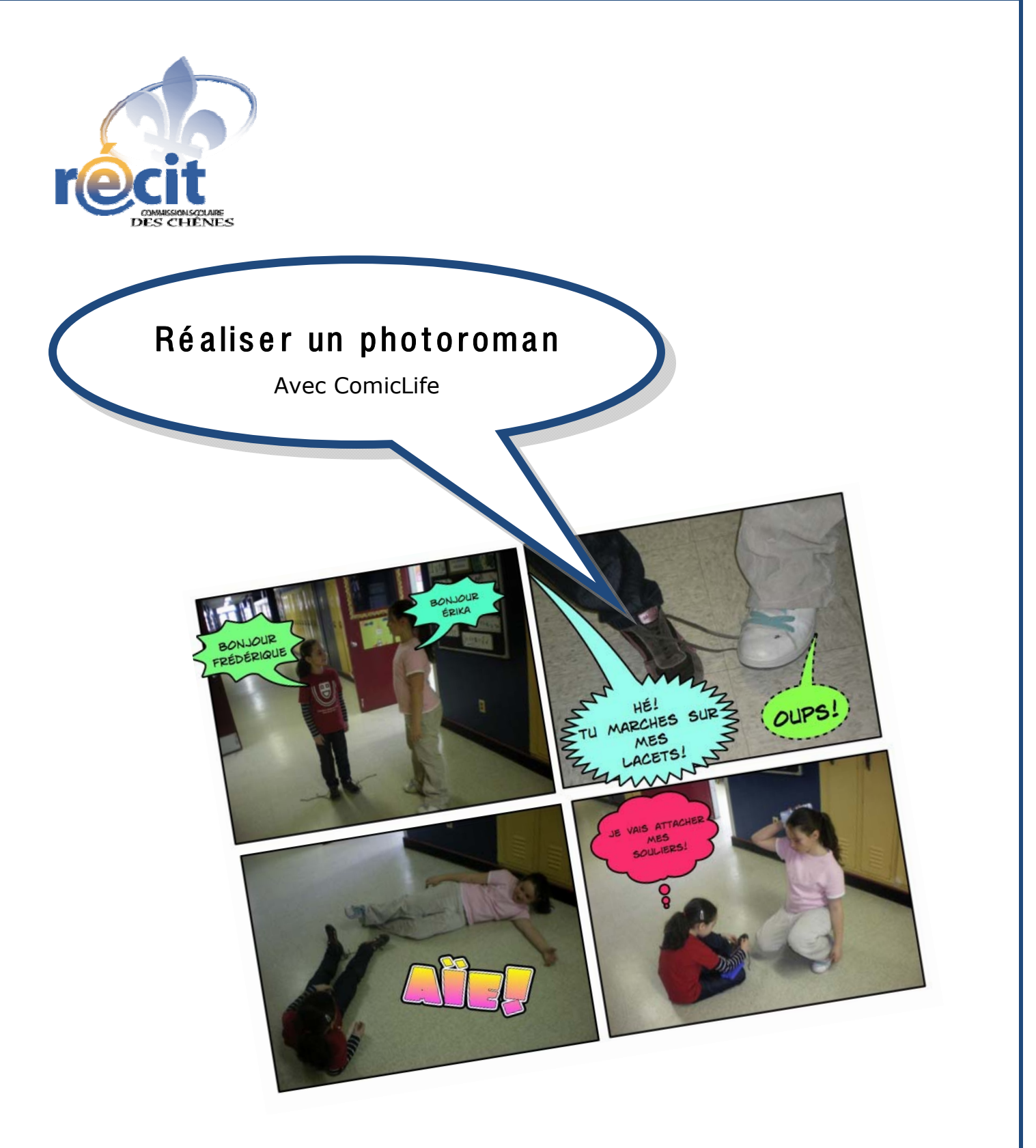

Suzanne Harvey Service local du RÉCIT Commission scolaire des Chênes

recit.csdc.qc.ca

Février 2009

| quipe : | <br> | <br> |
|---------|------|------|
| itre :  | <br> | <br> |
|         |      |      |
|         |      |      |
|         |      |      |
|         |      |      |
|         |      |      |
|         |      |      |
|         |      |      |
|         |      |      |
|         |      |      |
|         |      |      |
|         |      |      |
|         |      |      |

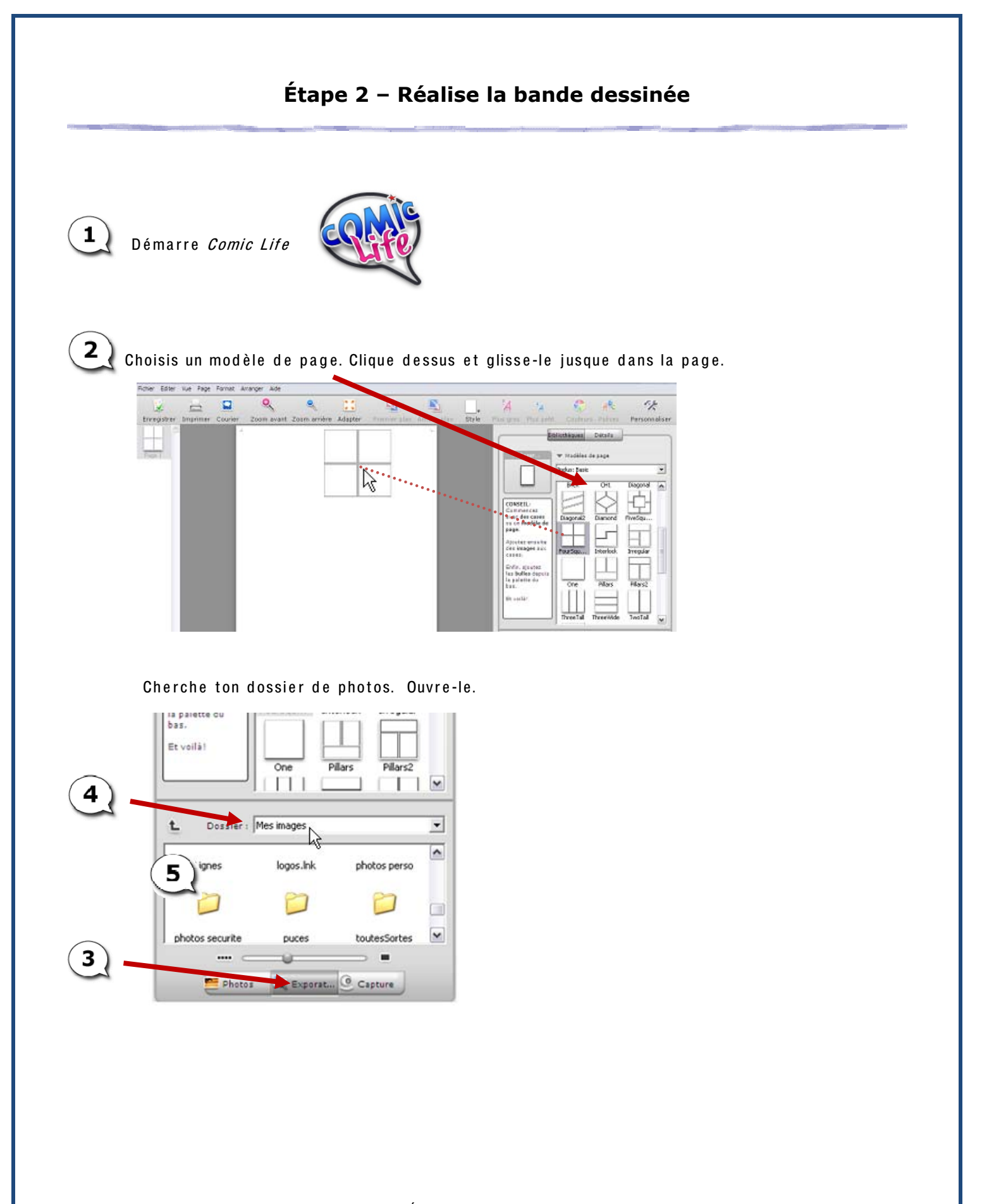

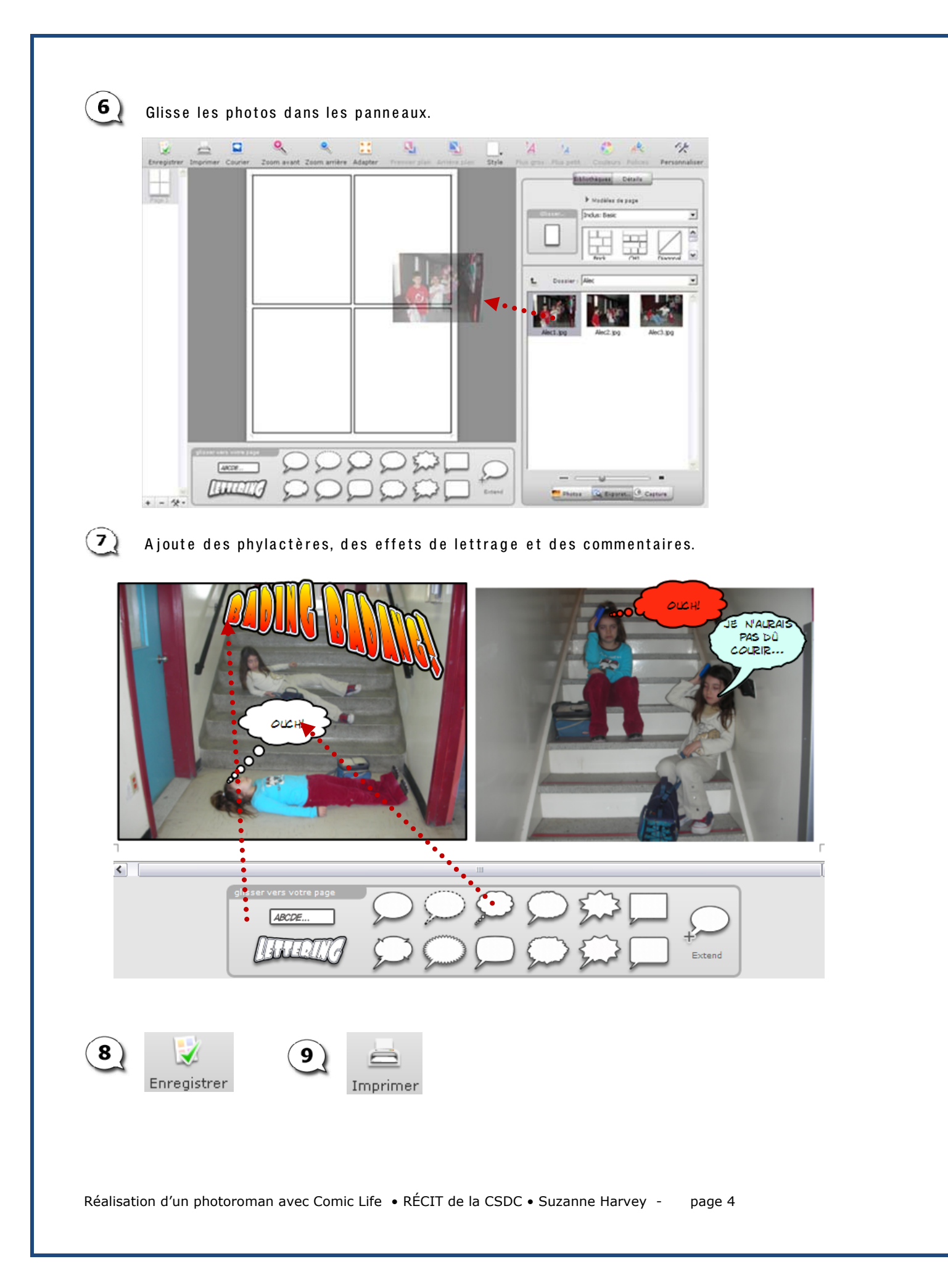

# Pour bien commencer avec SCRATCH

Version 1.4

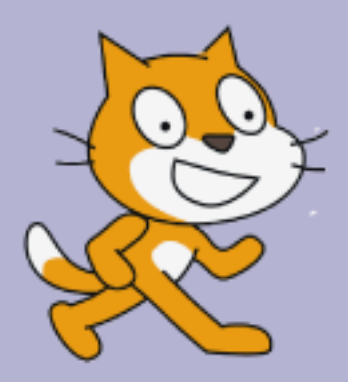

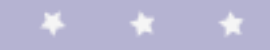

http://scratch.mit.edu

# Déplace-toi

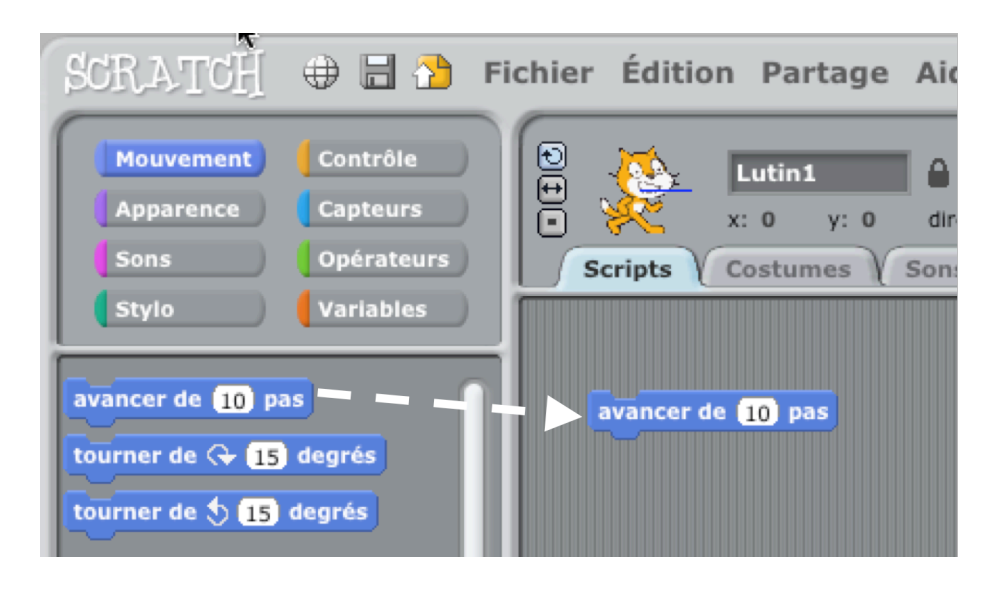

Déplace le bloc de commande **avancer de ... pas** dans l'aire des scripts.

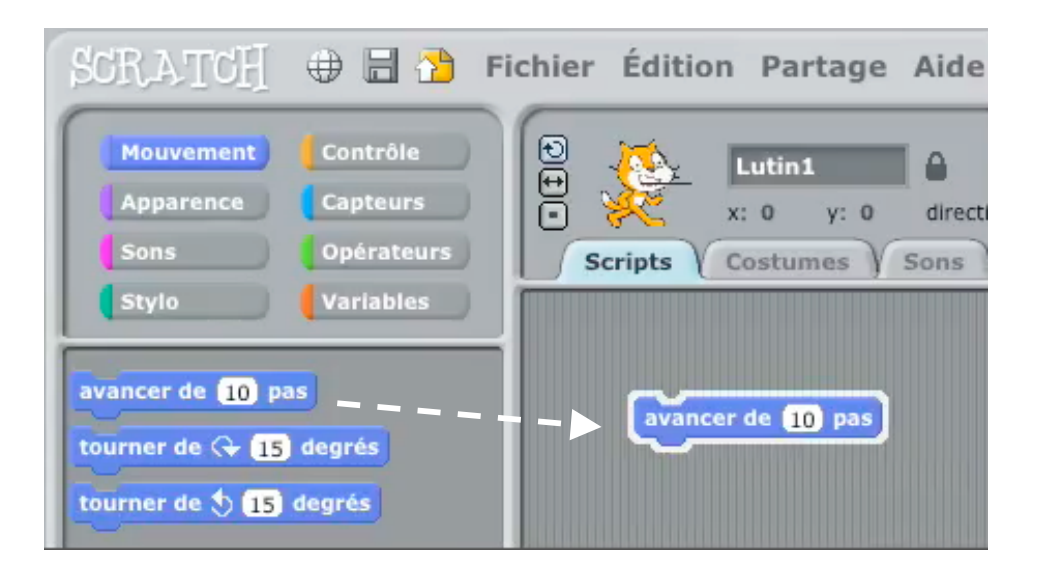

Clique sur le bloc pour faire avancer le chat de 10 pas.

Ajoute des sons

2

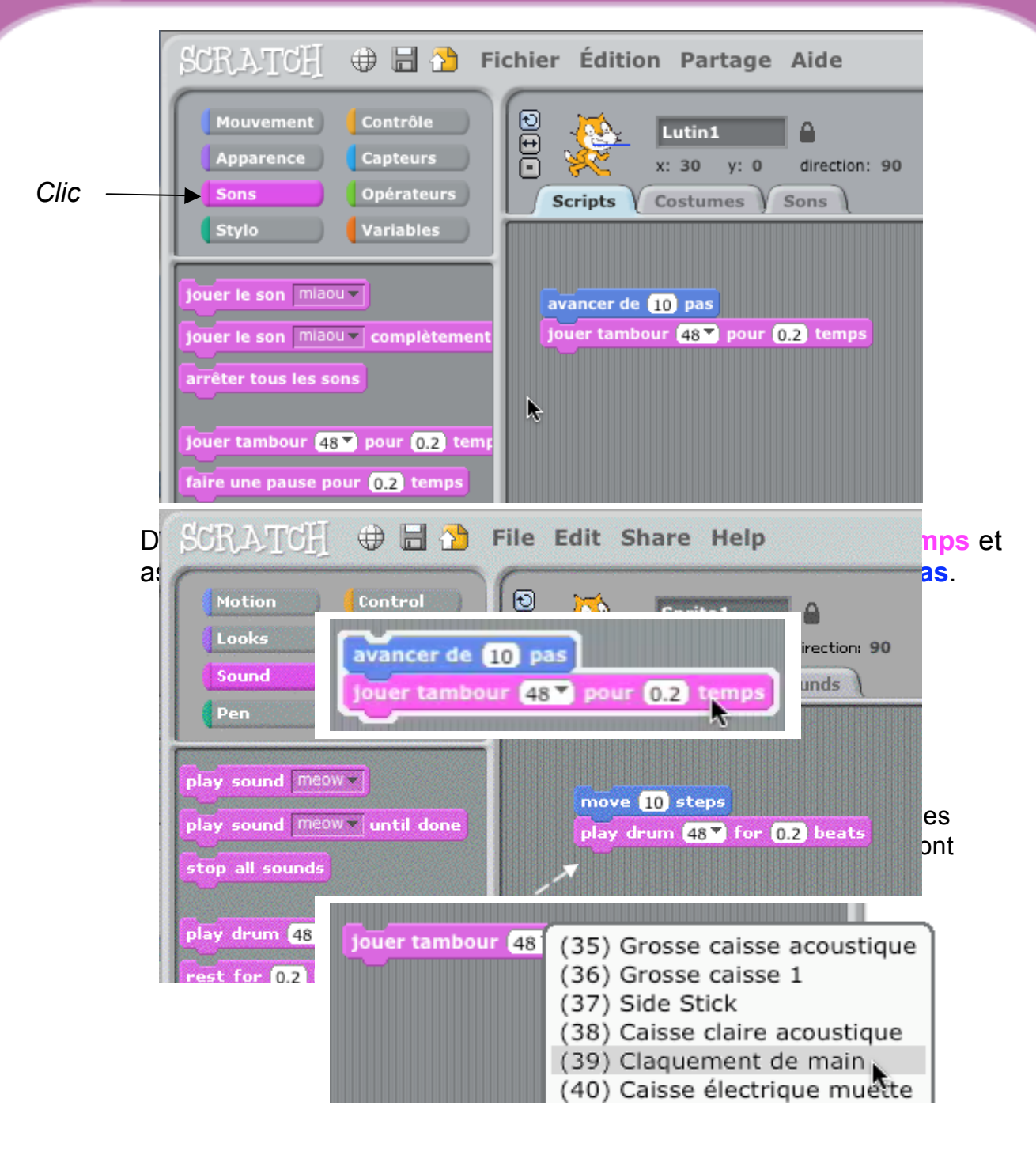

Tu peux choisir des sons différents à partir du menu déroulant.

# 3 Commence par une danse

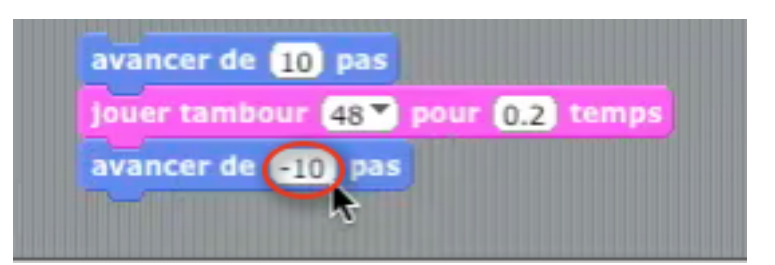

Ajoute un autre bloc de commande **avancer de ... pas**. Clique à l'intérieur du bloc et ajoute un signe moins.

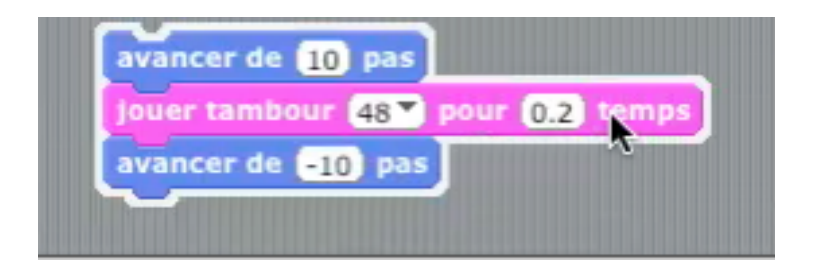

Clique sur n'importe quel bloc pour lancer l'exécution de la pile.

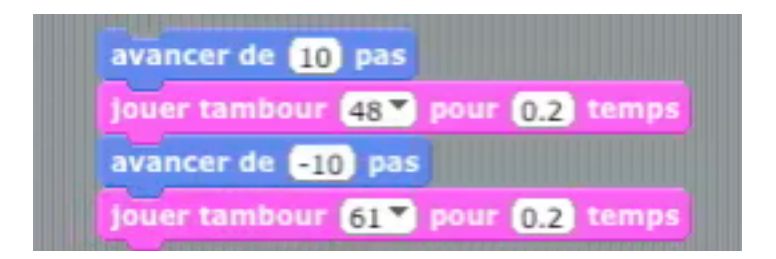

Ajoute un bloc de commande jouer du tambour ... pour ... temps ensuite choisis un autre son et clique pour exécuter.

# 4 Encore et encore

| SCRATCH 🕀 🗄 🎦                                                                         | Fichier Édition Partage Aide                                                                                                    |
|---------------------------------------------------------------------------------------|----------------------------------------------------------------------------------------------------|
| Mouvement Contrôle<br>Apparence Capteurs<br>Sons Opérateurs                           | Eutin1<br>Costumes Sons                                                                                                    |
| quand pressé<br>quand espace est pressé<br>quand Lutin1 pressé<br>attendre est pressé | répéter indéfiniment<br>avancer de 10 pas<br>jouer tambour 48 pour 0.2 temps<br>avancer de -10 pas<br>jouer tambour 61 pour 0.2 temps |

Déplace un bloc de commande répéter indéfiniment et place-le sur le dessus de la pile.

La bouche du bloc de commande répéter indéfiniment entoure les autres blocs.

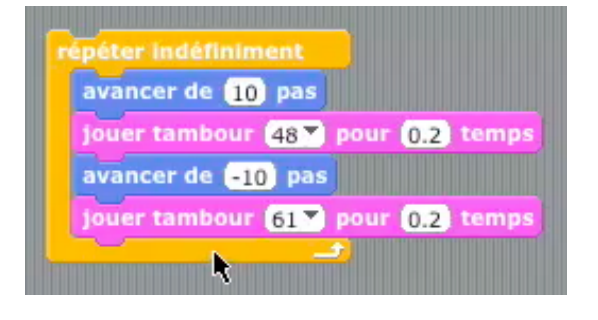

Clique pour exécuter.

*Tu peux cliquer sur n'importe quel bloc pour exécuter la pile .* 

Pour arrêter, clique sur le bouton stop en haut de l'écran.

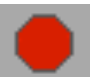

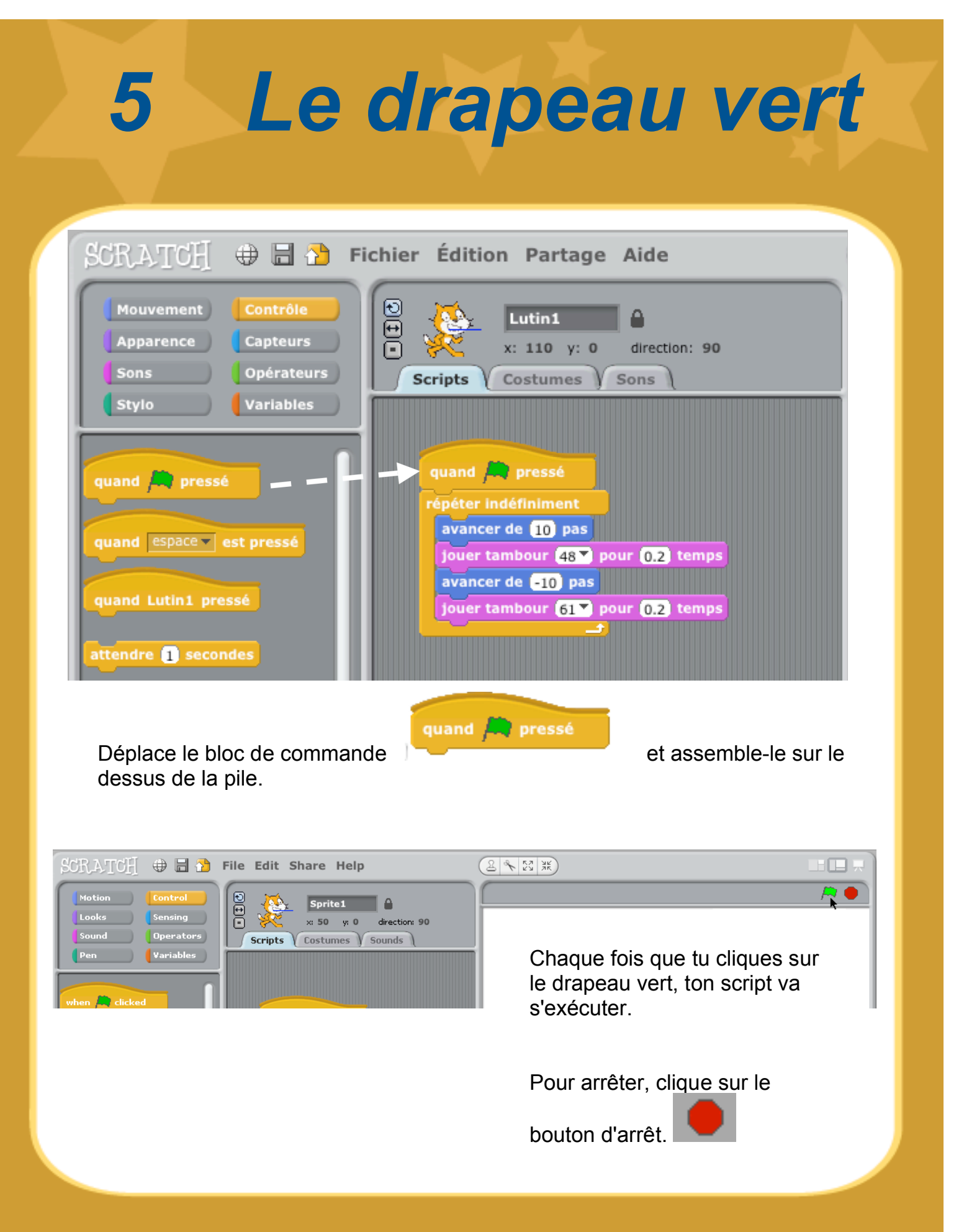

http://scratch.mit.edu

SCRATCH

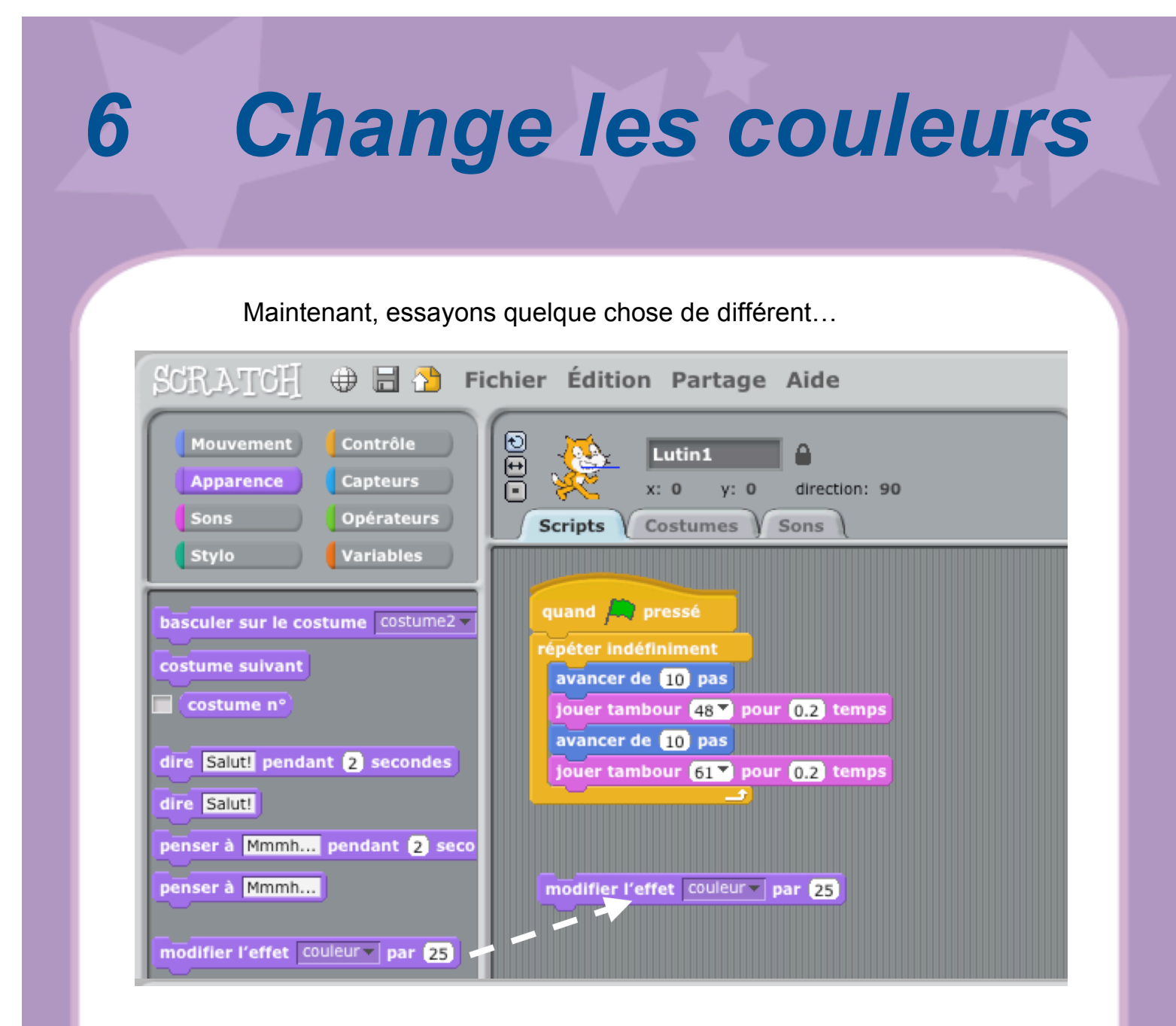

Déplace un bloc de commande modifier l'effet ... par

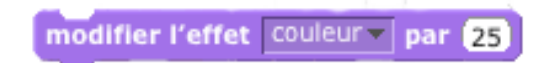

Clique pour voir ce qui se passe.

# 7 En appuyant sur une touche

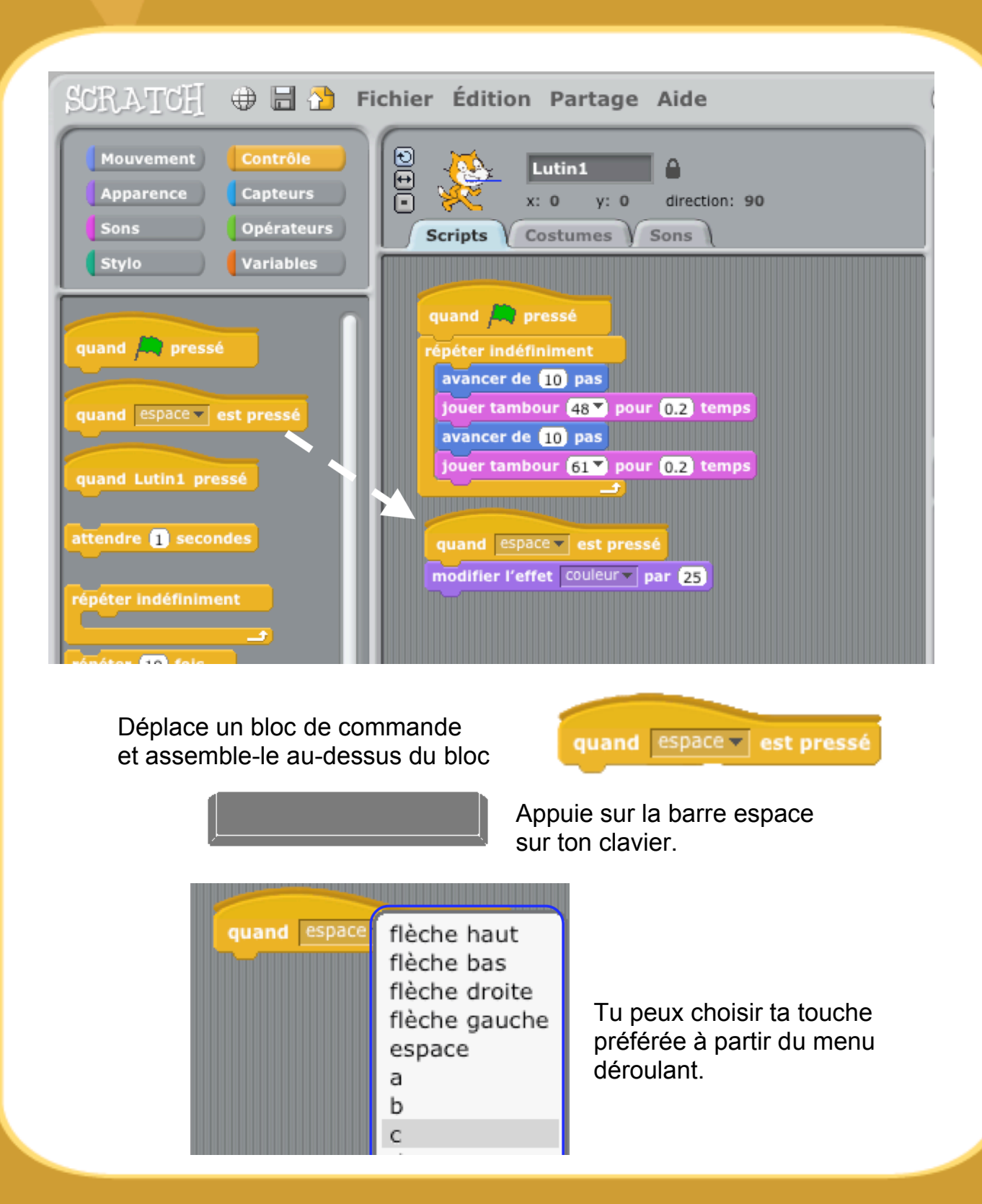

SCRATCH

Ajoute un lutin

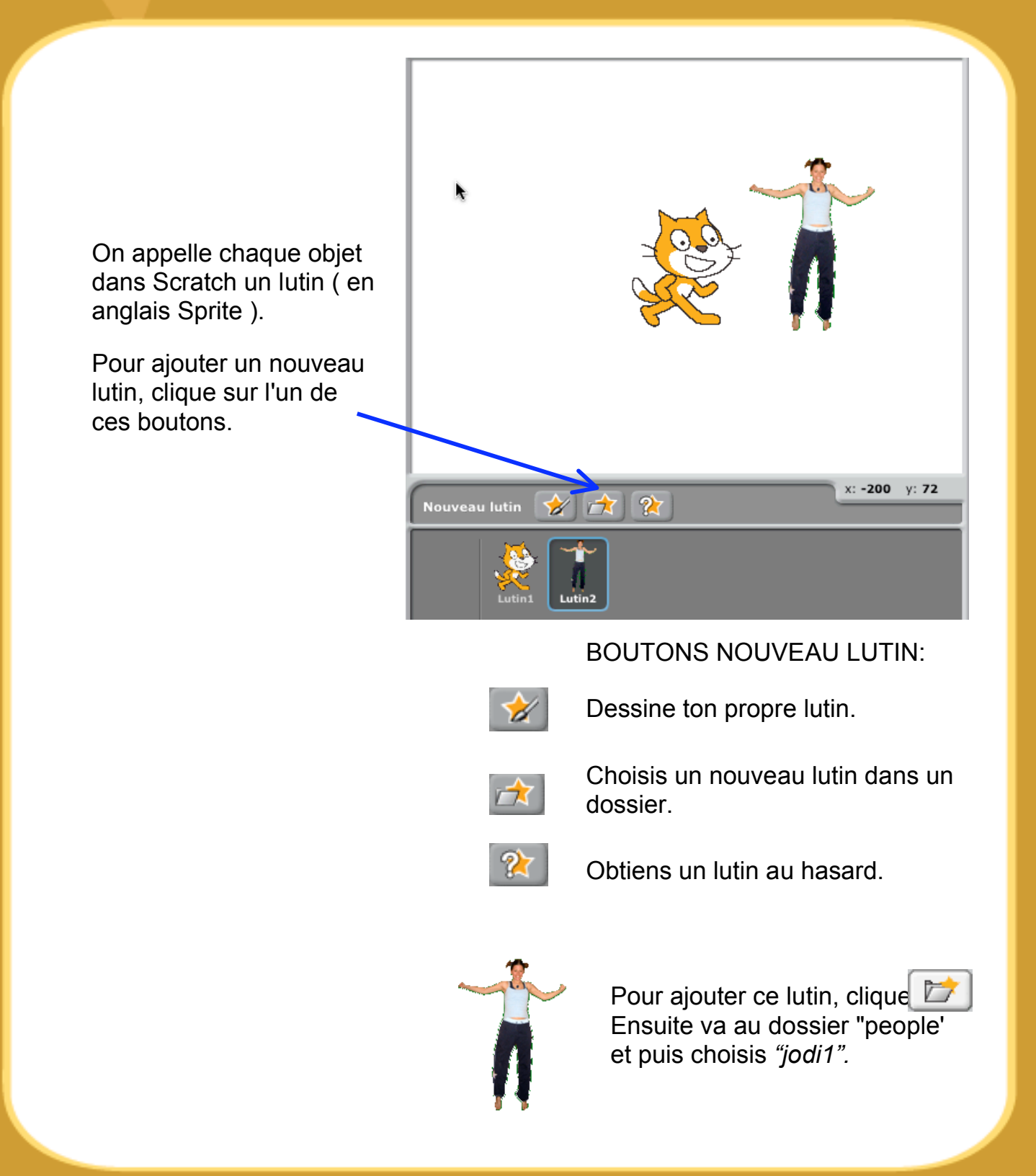

8

9

# Découvre !

Maintenant tu peux dire au lutin ce qu'il doit faire. Essaie les étapes suivantes ou découvre toi-même.

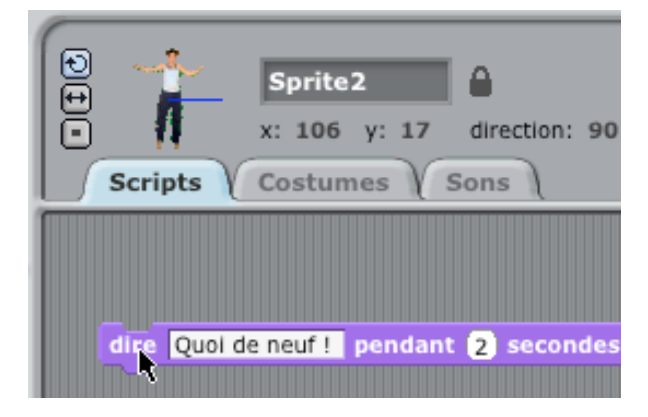

## DIRE QUELQUE CHOSE

Clique sur le bouton de la catégorie Apparence et déplace le bloc de commande dire ... pendant ... secondes.

Clique à l'intérieur du bloc **dire** ... et change les mots.

Essaie le bloc penser ..., aussi,

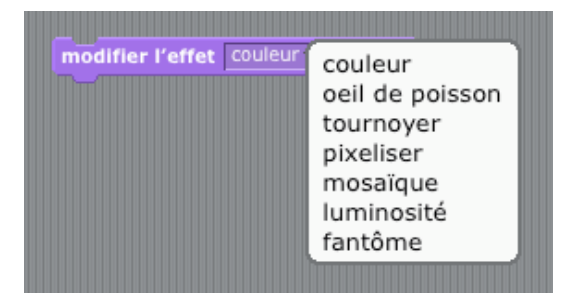

## LES EFFETS D'IMAGE

Utilise le menu déroulant pour choisir des effets différents.

Ensuite clique sur le bloc pour voir le changement.

Pour effacer les effets, clique sur le bouton Stop.

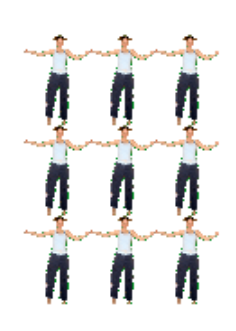

# **10 Découvre plus!**

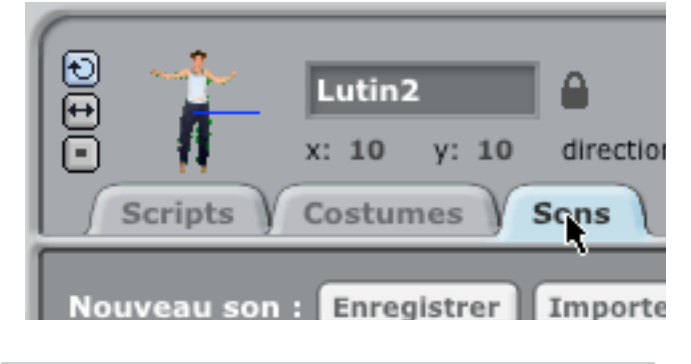

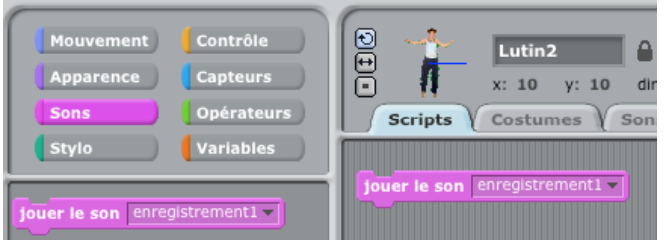

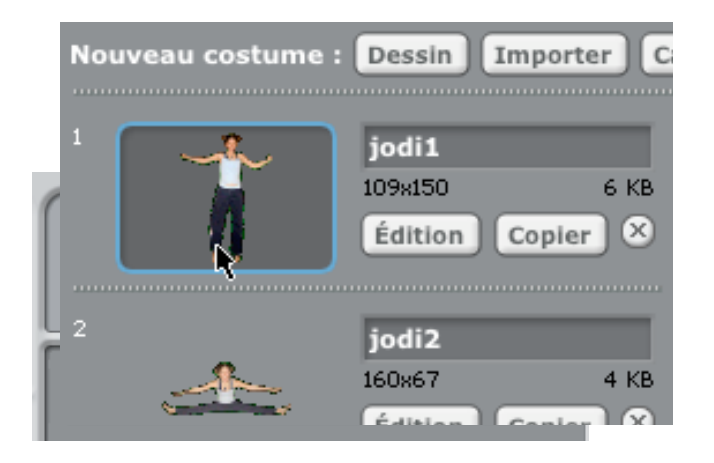

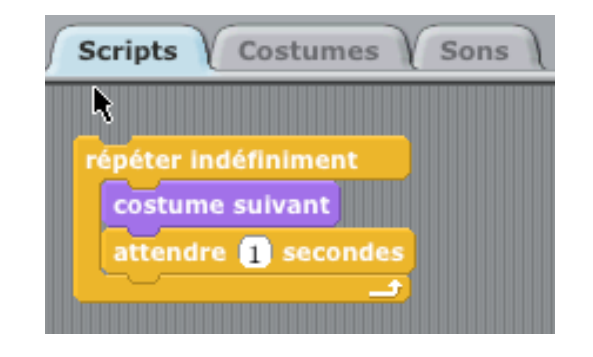

## AJOUTE UN SON

Clique sur l'onglet **Sons** . **Enregistre** ton propre son. Ou **Importe** un fichier son (MP3, AIF, or WAV format).

Clique sur l'onglet **Scripts**, et utilise le bloc de commande jouer le son.

Choisis ton son à partir du menu déroulant.

## AJOUTE UNE SIMULATION

En alternant entre les costumes, tu peux alterner les lutins.

Pour ajouter un nouveau costume, clique sur l'onglet **Costumes**.

Clique sur **Importer** pour ajouter un deuxième costume.

(Par exemple, essaie l'image "jodi2" du dossier "People".)

Clique sur l'onglet Scripts.

Crée un script qui permet de passer d'un costume à l'autre.

Tu peux créer de nombreux types de projets avec Scratch.

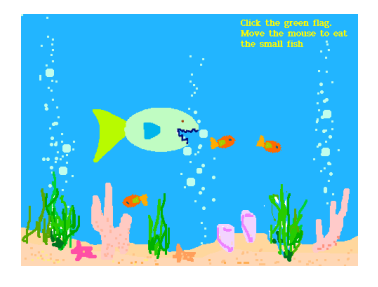

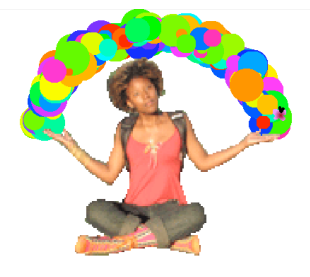

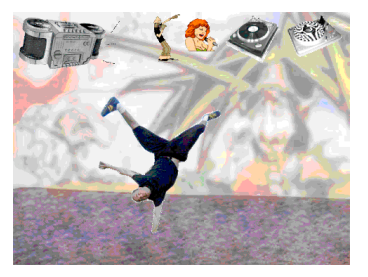

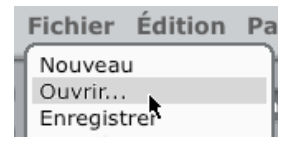

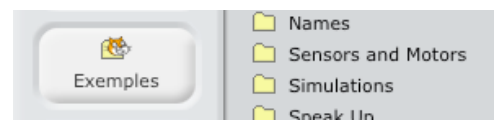

Caméra

Partage

Pour voir des **exemples de projets**, sélectionne **Ouvrir** dans le menu déroulant **Fichier**.

Ensuite, clique sur le bouton **Exemples**, et choisis l'un des dossiers.

Tu peux tenter de commencer avec une photo de toi-même. Ou ton personnage favori. Ou commence par animer les lettres de ton nom.

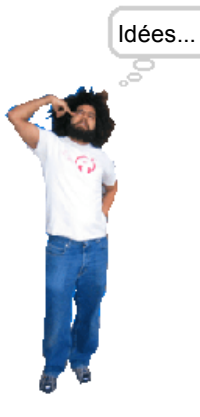

Fichier Édition Pau Nouveau Ouvrir... Quand tu as une idée de nouveau projet, sélectionne **Nouveau** dans le menu déroulant **Fichier** et commence à créer.

 $\mathbf{2}$ 

Clique sur **Partage** pour

télécharger ton projet sur le site web de Scratch : http://scratch.mit.edu.

Visite le site web de Scratch pour en apprendre plus!

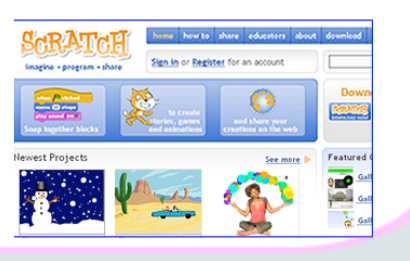

| ODE PRÉSENTATION        | ésenter votre projet<br>ein écran.                                  | LE DRAPEAU VERT<br>Un moyen d'activer les<br>scripts. | LE SIGNE STOP<br>Arrête tous les scripts.<br>LA SCÊNE<br>C'est là que vos créations<br>Scratch prennent vie.<br>L'AFFICHAGE DES COOR-<br>DONNÉES DE LA SOURIS<br>Montre la position du<br>curseur.<br>BOUTONS POUR UN<br>NOUVEAU LUTIN<br>Crée un nouveau person-<br>nage ou objet pour votre<br>projet.<br>LISTE DES LUTINS OU | OBJETS<br>Les vignettes des lutins.<br>Cliquer pour sélectionner<br>et éditer les propriétés des<br>lutins.    |
|-------------------------|---------------------------------------------------------------------|-------------------------------------------------------|----------------------------------------------------------------------------------------------------|----------------------------------------------------------------------------------------------------|
| M                       | Pr<br>MODE DE VUE<br>Passer du mode petite au<br>mode grande scène. |                                                       |                                                                                                    |                                                                                                    |
| H<br>TIN BARRE DE OU    | ETS<br>les scripts, les<br>mes, ou les sons.                        | 교 1 1 1 1 1 1 1 1 1 1 1 1 1 1 1 1 1 1 1               | Ken aprite                                                                                                    | 9 E                                                                                                    |
| DE SCRATCH              | ypes de ONGL                                                        | Fils Edit Share Help                                  | an a ka ka ka ka ka ka ka ka ka ka ka ka k                                                                                                    | AIRE DES SCRIPTS<br>Déplace les blocs dans cett<br>aire, pour ensuite les asserr<br>bler et faire des scripts. |
| ERFACE I<br>STVLES DE R | Contrôle les t<br>rotation pour                                     | SCRATCH A D                                           | trant () Jauge<br>ten () () () Jauge<br>ten () () () Jauge<br>ten () () () () () () () () () () () () ()                                                                                                    | T ÊTRE<br>IT<br>PAR LUTIN                                                                                      |
| 2. L'INTE               | PARTAGER -<br>SAUVEGARDER -                                         | CHOISIR LE LANGAGE -<br>Catégories de blocs _         | PALETTE DES BLOCS<br>Blocs de<br>programmation pour<br>vos lutins ( appelés<br>aussi objets )                                                                                                    | SPRITE PEU<br>TRADU<br>PAR OBJET OU F                                                                          |

# Enregistrement à l'aide d'un microphone

# Réglez le volume d'enregistrement.

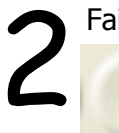

Faites un essai pour vérifier les niveaux.

Cliquez sur le bouton **Enregistrer** et captez quelques secondes de son.

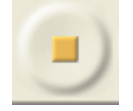

Cliquez sur le bouton **Arrêt** pour stopper l'enregistrement.

Supprimez la piste d'essai.

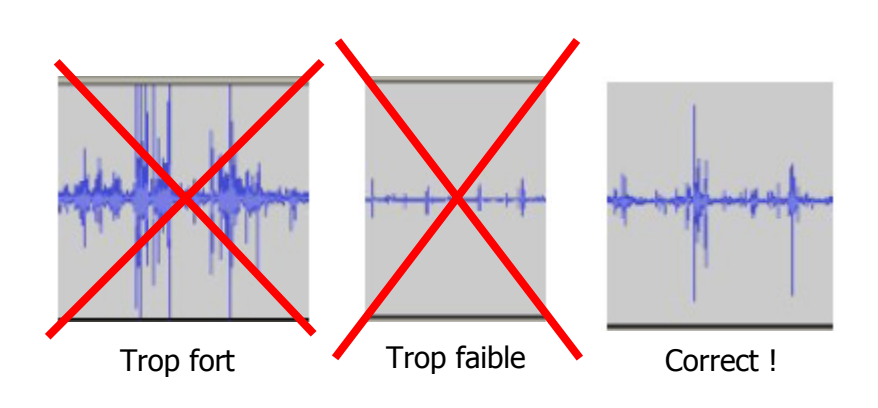

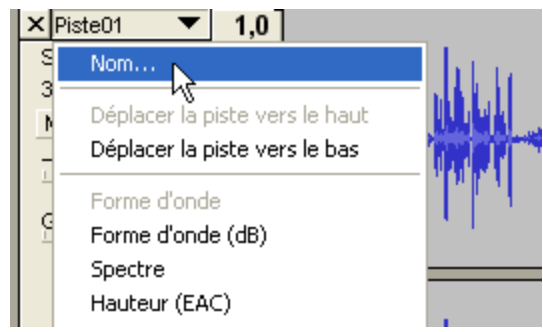

Enregistrez tout le texte d'un personnage, puis cliquez sur arrêt. Prendre soin de laisser un peu de <u>silence</u> **AVANT** et **APRÈS** chaque réplique.

Enregistrez autant de pistes qu'il y a de personnages. Nommez chaque piste pour vous aider à faire votre montage.

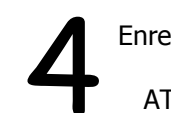

Enregistrez le résultat: **Fichier** => Enre**gistrer sous**.

ATTENTION: Il y a aura un dossier (\_data) de créé ainsi que deux fichiers (.aup et .bak). Si vous voulez déplacer votre enregistrement, vous devez déplacer ensemble le dossier ainsi que les deux fichiers.

© Karine St-Georges Cs des Chênes 2009

# Exporter le montage en format *wav* ou en format *mp3*

| Fichier         Edition         Affichage         Projet         Générer         Effet           Nouveau         Ctrl+N           Ouvrir         Ctrl+O           Fermer         Ctrl+W                                                        | Pour exploiter votre montage dans un autre logiciel, vous devez l'exporter dans un format universel.                                                                                                    |  |  |  |
|----------------------------------------------------------------------------------------------------|----------------------------------------------------------------------------------------------------|--|--|--|
| Enregistrer le projet Ctrl+S<br>Enregistrer le projet sous                                                                                                    |                                                                                                    |  |  |  |
| Exporter en WAV  Exporter la sélection en WAV                                                                                                    | ——Le format <i>wav</i> offre la meilleure qualité sonore mais occupe beaucoup de place sur le disque dur.                                                                                                    |  |  |  |
| Exporter comme MP3<br>Exporter la sélection en MP3.                                                                                                    | <ul> <li>Le format <i>mp3</i> offre une qualité sonore acceptable et divise environ par 10 l'espace nécessaire sur le disque dur. Le <i>mp3</i> est le format standard d'Internet.</li> <li>Le format <i>Ogg Vorbis</i> est un format libre. Il offre une qualité sonore légèrement supérieure au <i>mp3</i> tout en occupant un peu moins d'espace. Il faut un logiciel spécialisé pour lire ces fichiers, mais ce logiciel est gratuit.</li> <li>Si vous désirez télécharger Audacity, vous pouvez aller à l'adresse suivante: <u>http://audacity.sourceforge.net/</u></li> <li>Pour exporter en <i>mp3</i>, vous devez installer un utilitaire nommé</li> </ul> |  |  |  |
| Exporter comme Ogg Vorbis<br>Exporter la sélection en Ogg Vorbis                                                                                                    |                                                                                                    |  |  |  |
| Exporter les marqueurs<br>Export Multiple                                                                                                    |                                                                                                    |  |  |  |
| Mise en page<br>Imprimer                                                                                                    |                                                                                                    |  |  |  |
| Quitter                                                                                                    | LAME MP3 ENCODER. Il est possible de télécharger l'utilitaire au même en-<br>droit que le logiciel                                                                                                    |  |  |  |
| Attention       Image: Comparison of the second methangées en deux canaux stéréo         Dans le fichier exporté, vos pistes seront mélangées en deux canaux stéréo         Image: Ne plus montrer cet avertissement.         Image: Image: DK | 3 Choisir un emplacement pour le fichier,<br>donner un nom au fichier et enregistrer.                                                                                                    |  |  |  |
| Cliquez sur OK.                                                                                                    | © Karine St-Georges 11<br>Cs des Chênes 2009                                                                                                    |  |  |  |

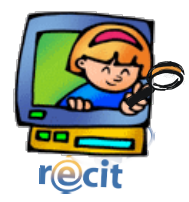

# L'interface de FlipBoom All Star

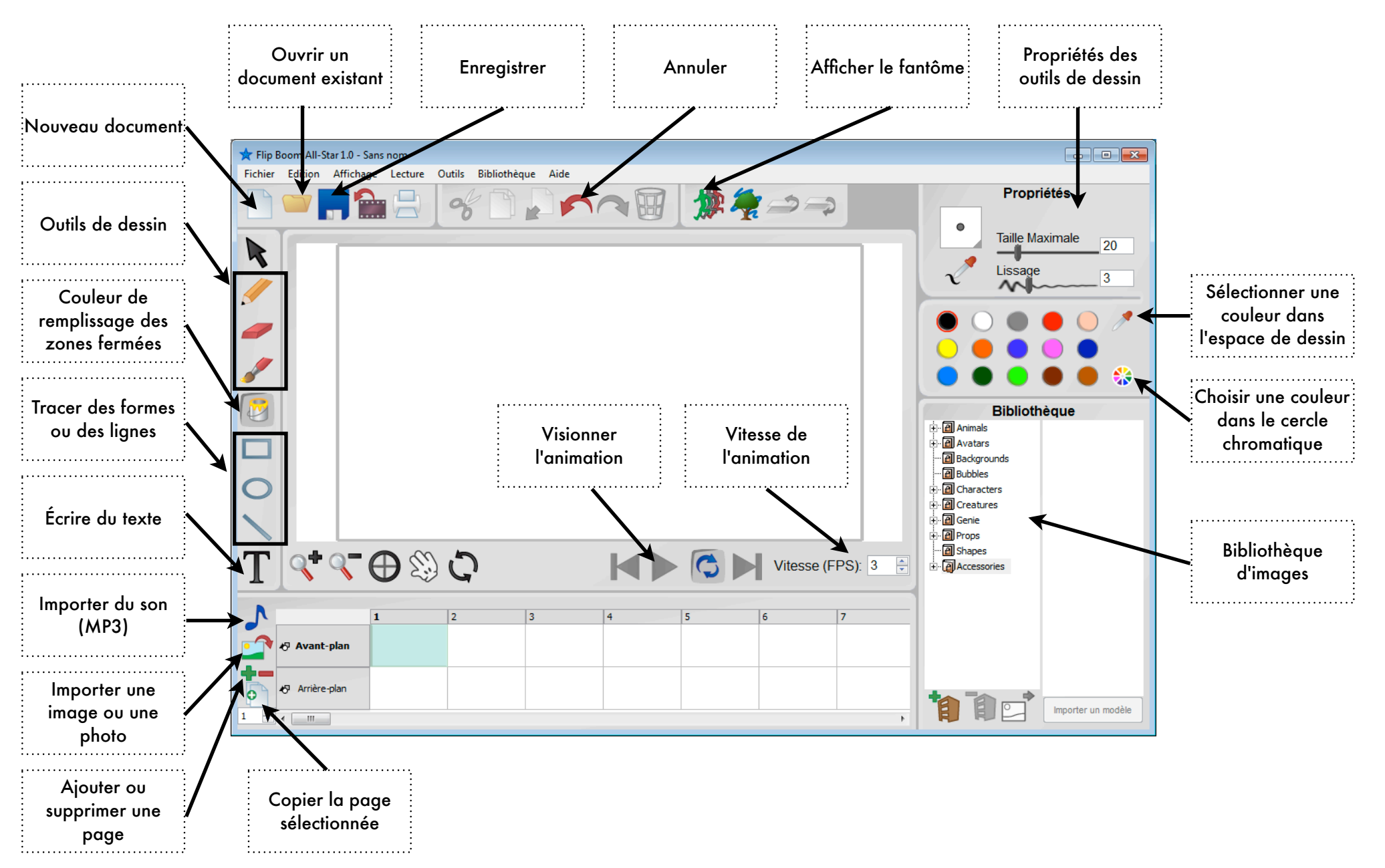

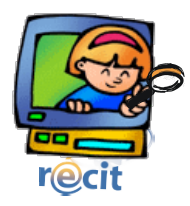

# Effectuer une mise en page avec Publisher

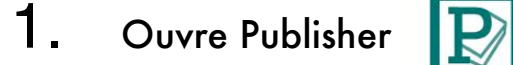

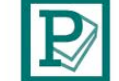

# Insère le titre

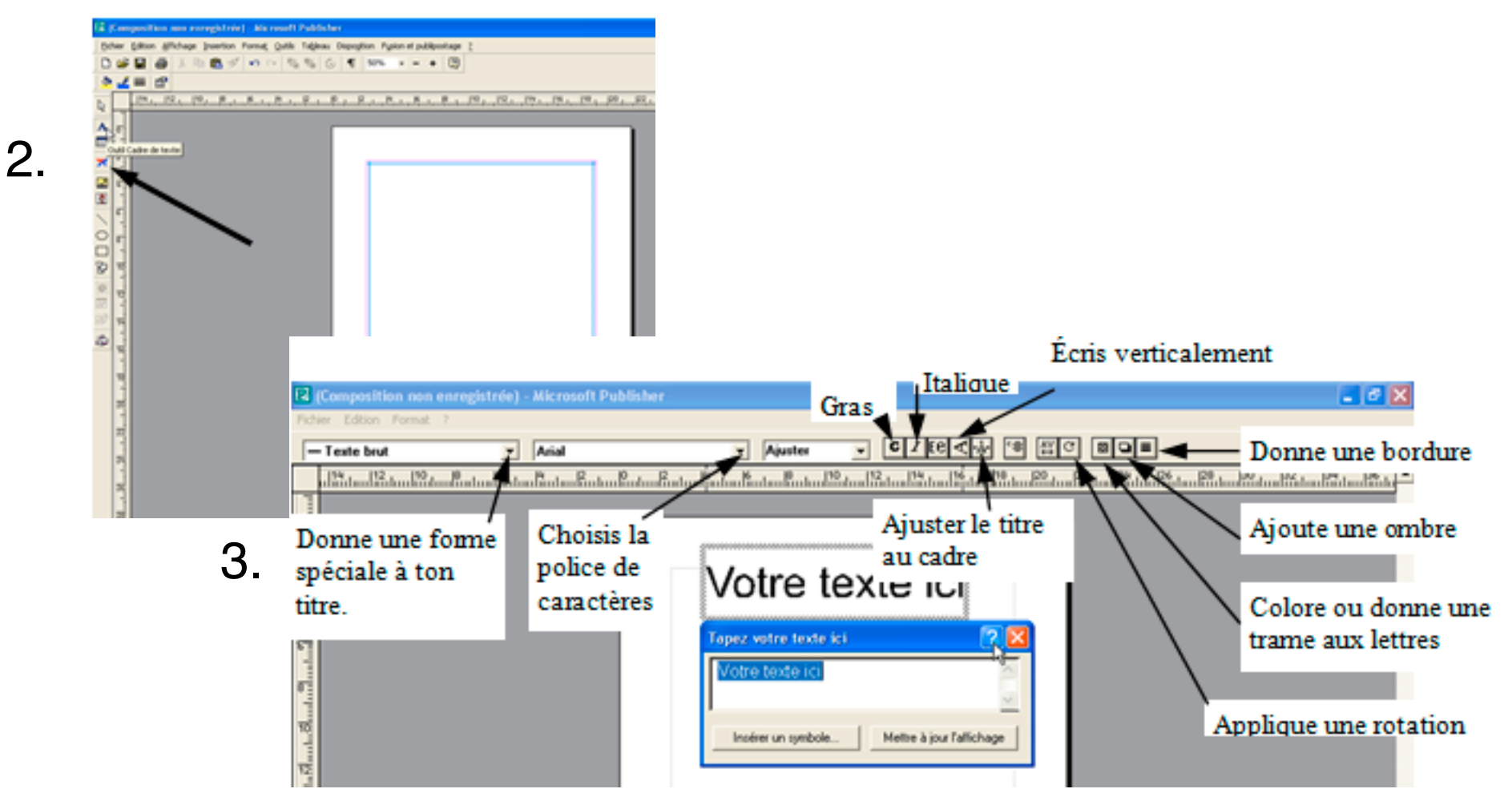

# Insère du texte

6.

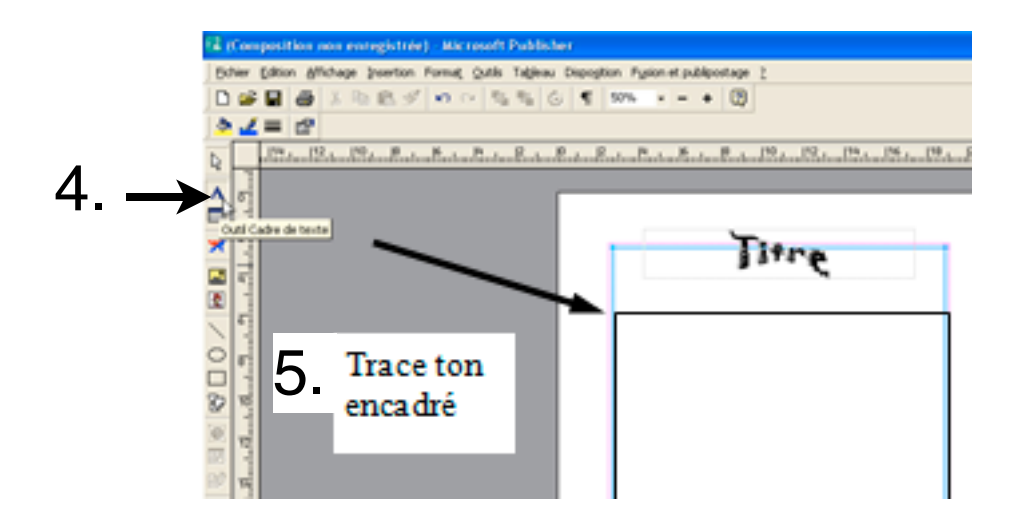

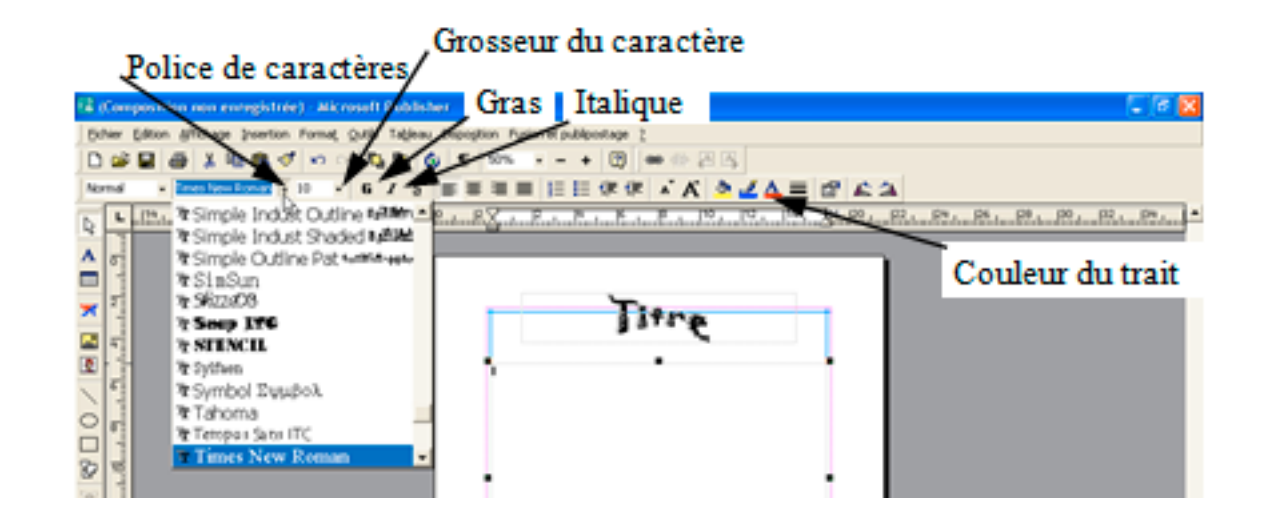

# Insère une image clipart

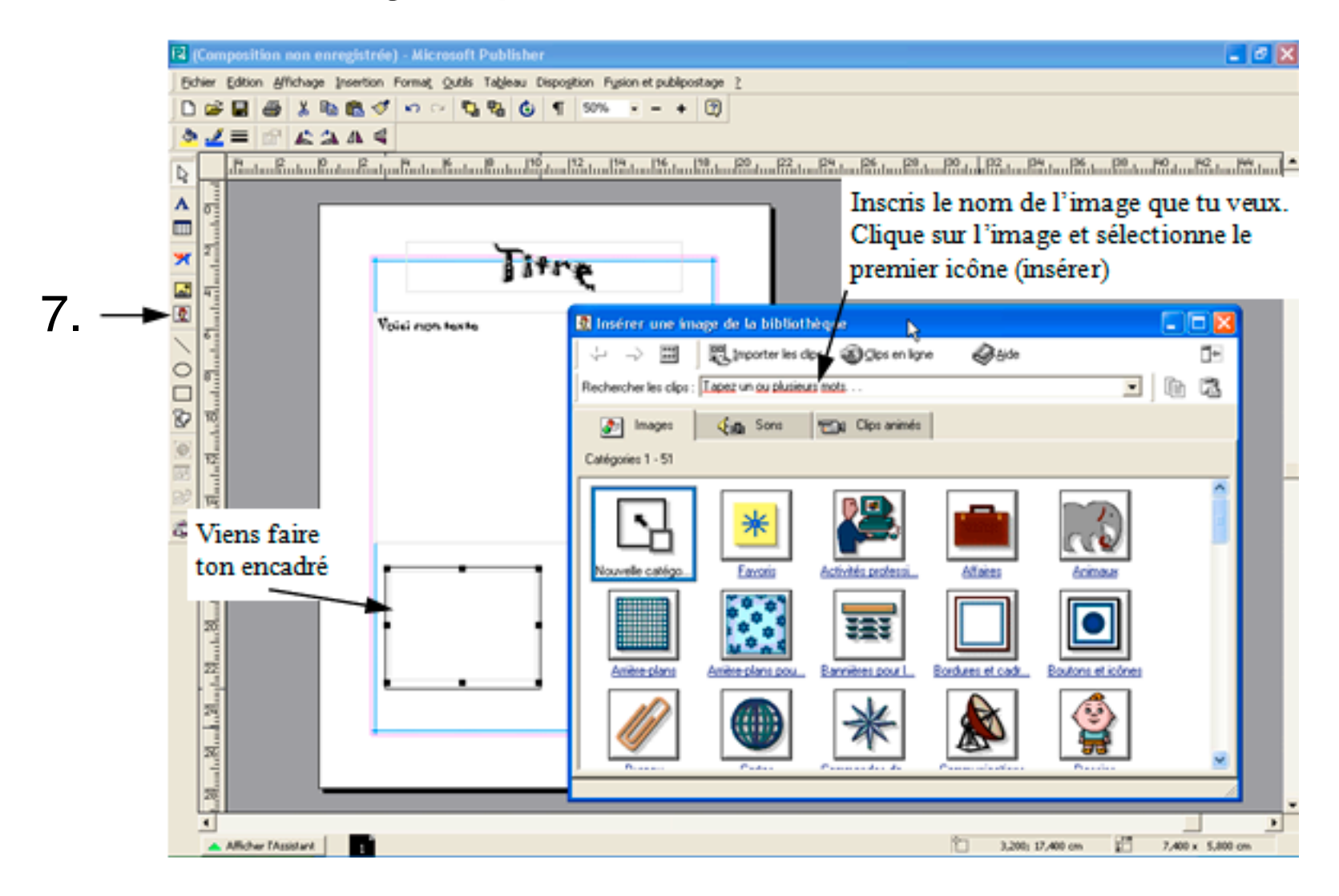

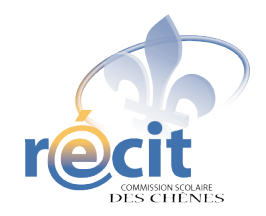

## SCRAPBOOKING DIGITAL

Avec PowerPoint

- 1. Insérez le disque dans le lecteur et ouvrez une nouvelle présentation (vide) PowerPoint
- 2. Enregistrez
- 3. Insérez un arrière-plan
  - Format > Arrière-plan...
  - Cliquez sur la flèche et sélectionnez *Motifs et textures…*
  - Onglet *Image* > Bouton *Sélectionner une image...*
  - Choisissez l'arrière-plan de votre choix
    - *Regarder dans :* (cliquez sur la flèche et choisissez le disque)
    - Choisissez votre thème
    - Choisissez un papier (double-cliquez)
    - *OK*
    - Appliquer

### 4. Insérez les éléments décoratifs

- Insertion
- Image > À partir du fichier...
- Choisissez l'image (double-cliquez)
- Jouez avec l'image (redimensionnement, rotation, etc.)
- Répétez ces étapes jusqu'à ce que la page soit à votre goût

### 5. Insérez des photos ou d'autres images

- Assurez-vous que la barre d'outils *image* soit accessible
- Clic droit sur l'image pour changer l'ordre
- Lorsque le montage est à votre goût, groupez les éléments (plus facile pour le déplacement, surtout lorsque l'on utilise des lettres).
   On peut les dissocier au besoin.

### 6. Pour écrire du texte

- Insertion > Zone de texte
- Écrivez et mettez en forme le texte (police, couleur, grosseur, etc.)
- Placez la zone de texte à l'endroit voulu
- Jouez avec le bloc de texte (rotation, plans, etc.)

## **Petits extras**

### 1. Pour changer le format des diapositives :

- Fichier > Mise en page...
- Cliquez sur la flèche et sélectionnez *Personnalisé*
- Ex : 30 cm X 30 cm

### 2. Pour faire une image de votre diapositive :

- Sur la diapositive : Fichier > Enregistrer sous...
- Enregistrer dans : (D ou X)
- Nom de fichier :
- Type de fichier > JPEG ou GIF
- Diapositive en cours uniquement

### \*\*\* N'oubliez pas d'enregistrer votre travail \*\*\*

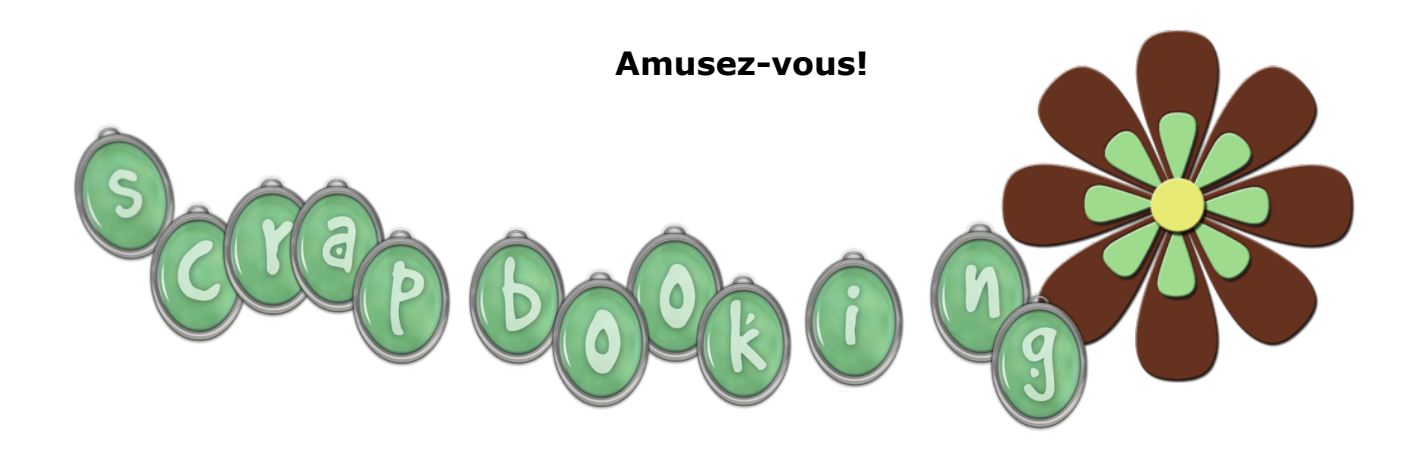

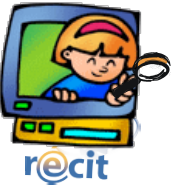

2. Choisis le Grand jeu d'outils.

# Google SketchUp

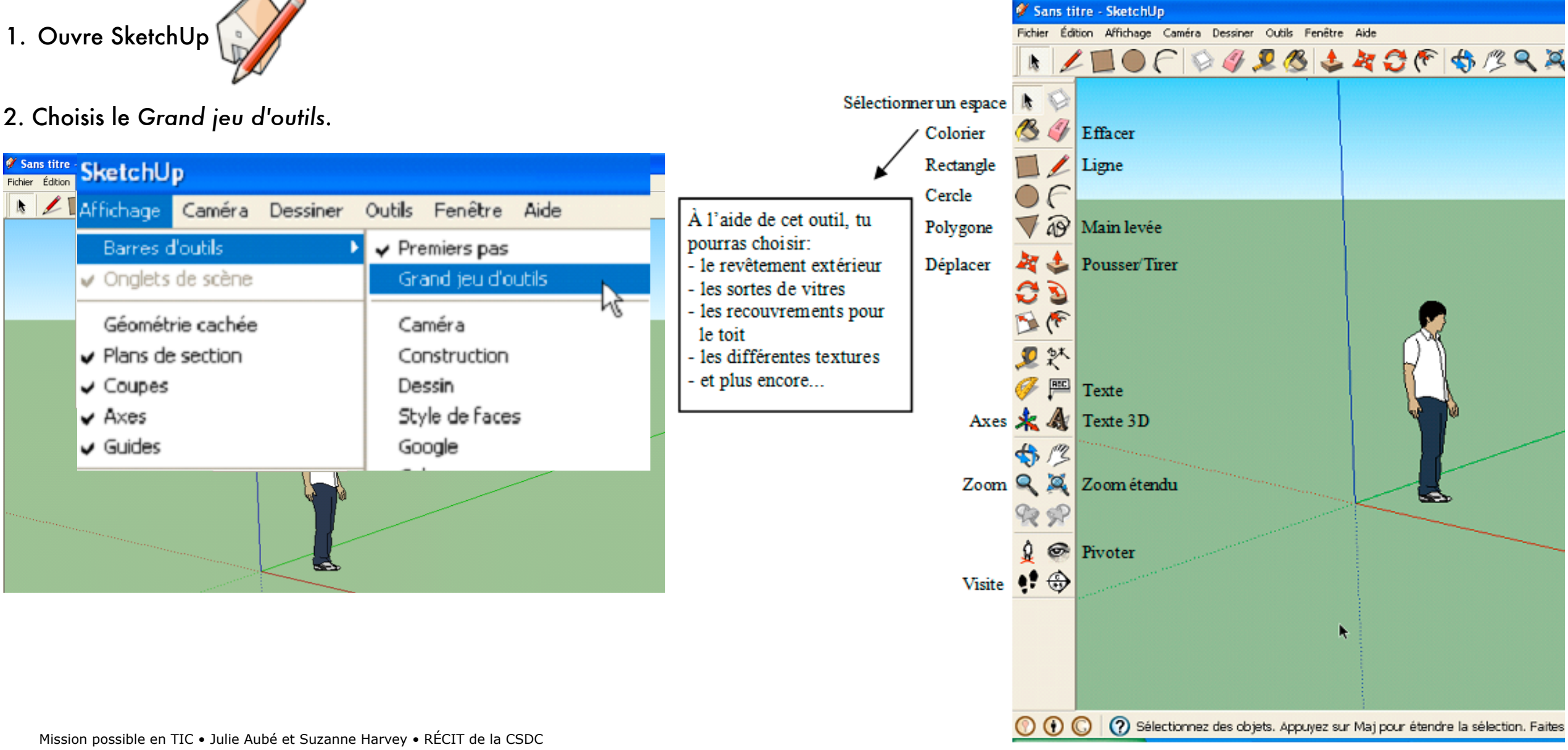